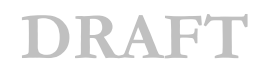

# **CLUB ADMINISTRATOR**

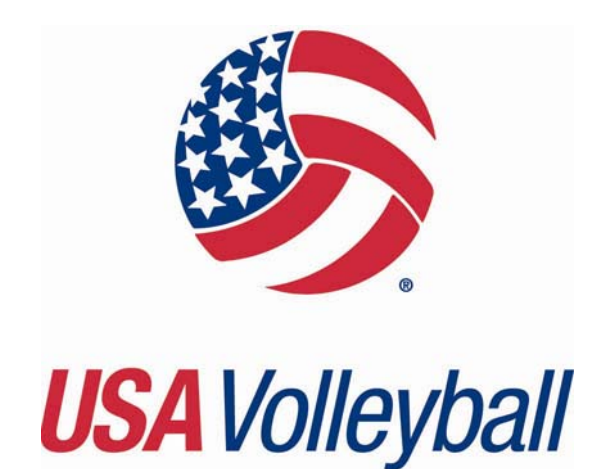

# **ON-LINE USER MANUAL**

# **VOLUME I**

# TABLE OF CONTENTS

| TERMINOLOGY – Keys for using the on-line system | 2 |
|-------------------------------------------------|---|
| CLUB ADMIN ACCESS LEVEL DEFINED:                | 3 |
| MAINTAIN CLUB INFO – CLUB ADMIN                 | 4 |
| TEAM DEFINITION & MAINTENANCE – CLUB ADMIN      | 6 |
| PLAYER MAINTENANCE – CLUB ADMIN                 | 7 |
| SEARCH AND EXPORT FUNCTIONS – CLUB ADMIN        | 9 |

## TERMINOLOGY – Keys for using the on-line system

- **Applicant** Individual seeking a new or renewal membership.
- **Member** Individual who has successfully completed the application process. Including submission of all appropriate paperwork and fees to the region.
- **Contact** A person associated by the Region Admin with an organization in your region such as a club director associated with his club. OR an individual listed in the system with NO membership (i.e. vendors and incorrectly entered persons).
  - Affiliation the primary link between an individual's *membership* and their club.
  - Association a secondary link created by the Region Admin between an *individual record* and a club.

## CLUB ADMIN ACCESS LEVEL DEFINED:

| Aigroup Clu                         | b (Org. ID: 68031)                                                                                                    |                                                                                           |                             |                                           |
|-------------------------------------|----------------------------------------------------------------------------------------------------|-------------------------------------------------------------------------------------------|-----------------------------|-------------------------------------------|
| Main Info                           | Members Teams Contacts Customer Info Club Members                                                                                      |                                                                                           |                             |                                           |
| Club:<br>Address:                   | Aigroup Club<br>715 S Circle Dr<br>Colorado Springs, CO 80910-2324<br>United States                                                    | Club Director:<br>Phone:<br>Fax:<br>Web Address:                                          | Test Aigroup                |                                           |
| Organizatio                         | on Contacts, (1)                                                                                                    | <b>≣</b> Export                                                                           | 🕅 Export 🚺 Form Letter Help | 🔌 🕏 🔥                                     |
| Instructions o                      | n how to Reset Club Admins                                                                                                    |                                                                                           |                             | lukan na kana kana kana kana kana kana ka |
| 1. To grant clu<br>2. Click the 'Re | b admin access click the checkbox to the left of the contact(s) in<br>eset Club Admins' button to Grant Club Admin Access for all SELI | the list below.<br><mark>ECTED</mark> contact(s) listed below, regardless of current User | Roles.                      |                                           |
|                                     | * Notice - By pressing the "Reset (<br>to any Un                                                                                       | Club Admins" button you will be removing Club<br>checked contact(s) in the list below.    | Admin Access                |                                           |
|                                     | Reset Club Admins                                                                                                    |                                                                                           |                             |                                           |
|                                     | User Role                                                                                                    | <u>Name</u> Phone                                                                         | Email                       | Groups                                    |
| □ ▶R2                               | Club Admin,Member                                                                                                    | Test Aigroup                                                                              | test@co.com U               | Inknown                                   |
|                                     |                                                                                                    |                                                                                           |                             |                                           |
|                                     |                                                                                                    |                                                                                           |                             |                                           |

Before an individual can be granted access to a club, their record must be properly associated (listed as a contact) with that club. Refer to Adding Contacts to a Club portion of the Region Admin user manual.

#### CLUB ADMIN ACCESS:

Each season the following will take place:

- Annually remove club admin assignment for all lapsed members as of 11/1
- Annually remove club admin assignment for all non club-member club admins as of 11/1
- Club Admins *who have renewed and who had prior year Club Admin access* would remain actively assigned as Club Admin within their affiliated membership club.

#### Examples

- 1. Person A is a current member for the current season and has a membership affiliation with Club ABC and has Club Admin access for Club ABC. Person A renews their membership with the SAME CLUB for the upcoming season before the NOV 1 start date. Person A's Club Admin access WILL NOT be automatically removed at the end of his current season membership, it will continue through with the next season's membership.
- 2. Person A is a current member for the current season and has a membership affiliation with Club ABC and has Club Admin access for Club ABC. Person A DOES NOT renew their membership for the upcoming season before the NOV 1 start date. Person A's Club Admin access WILL BE automatically removed at the end of the current season membership.
- 3. Person A is a current member for the current season and is affiliated with Club XYZ as an adult player and has Club Admin Access to Club DEF (a junior club). Whether or not Person A does or does not renew their membership for the upcoming season before the NOV 1 start date, Person A's Club Admin access for Club DEF WILL BE automatically removed at the end of the current season membership as he is NOT affiliated as a member with that junior club.

#### AT THIS POINT: One record can have CLUB ADMIN access to only ONE Club.

Once access is granted, the following screens will be available to that user.

### **MAINTAIN CLUB INFO – CLUB ADMIN**

| 🗿 Aigroup Club - Micro         | osoft Internet Explorer                           |                                                                                                    |                                                                                |                                                                                                    | - 7 🛛          |
|--------------------------------|---------------------------------------------------|----------------------------------------------------------------------------------------------------|--------------------------------------------------------------------------------|----------------------------------------------------------------------------------------------------|----------------|
| File Edit View Favori          | tes Tools Help                                    |                                                                                                    |                                                                                |                                                                                                    |                |
| 🕝 Back 🝷 🕥 🕤 🚦                 | 🔹 😰 🏠 📩 Fave                                      | orites 🚱 🧭 🍓 🔎 Search                                                                                   |                                                                                |                                                                                                    |                |
| Address 🙆 https://webpoir      | nt.usavolleyball.org/wp15/Co                      | mpanies/EditCompany.asp?CompanyID=68031&isPopUp=&                                                       | Template=&Template2=&AlertMsg=Organiza                                         | tion+information+updated%2E 💽 🔁 Go 🛛 Links                                                              | » 🔁 -          |
| GREAT                          | Aigroup Club (Org. II                             | ): 68031)                                                                                               |                                                                                |                                                                                                    | <u>^</u>       |
| PLAINS                         | Main Info Club Mer                                | nbers Teams                                                                                             |                                                                                |                                                                                                    |                |
| • Volteyball•<br>Member's Area | Maintain the club addre<br>posted on the region w | ess, phone number, fax number, email and website<br>ebsite. The text box fields can be updated at any t | e here. This information will be used a<br>ime. All other fields are READ ONLY | s the primary contact information for the club and i<br>and can only be changed by a Region Administrat | nay be<br>tor. |
| My Information                 | · ·                                               |                                                                                                    |                                                                                | , , , ,                                                                                                 |                |
| Change Login                   | Region ID/Code:                                   | 9322 / <u>GP</u>                                                                                        | * Club Status:                                                                 | Active                                                                                                  |                |
| Benew Online                   | Club ID:                                          | 68031                                                                                                   | * Club Director:                                                               | Test Aigroup                                                                                            |                |
| Submit Background              | * Club Code:                                      | AIGRO                                                                                                   | Reg. Club Tracking Code:                                                       |                                                                                                    |                |
| Application                    | * Club Name:                                      | Aigroup Club                                                                                            | Phone:                                                                         | 719-228-6800                                                                                            |                |
| Continue Continue              | * Address:                                        | 715 S Circle Dr                                                                                         | Fax:                                                                           | 719-228-6899                                                                                            |                |
| Club Admin Area                | Address 2:                                        |                                                                                                    | * Fmail:                                                                       | test@aigroupclub.net                                                                                    |                |
| Club Mamt                      | * City:                                           | Colorado Springs                                                                                        |                                                                                |                                                                                                    |                |
|                                | * State:                                          | Colorado                                                                                                | Web Address:                                                                   | www.aigroupclub.net                                                                                     |                |
|                                | *Zip:                                             | 80910 . 2324                                                                                            |                                                                                |                                                                                                    |                |
|                                | * Country:                                        | United States                                                                                           |                                                                                |                                                                                                    |                |
|                                |                                                   |                                                                                                    | Update Organization                                                            |                                                                                                    |                |

The club is originally set up by the Region Administrator. Once created, the Club Admin users have the ability to update limited information about the club on the Main Info tab. Click Update Organization to save changes.

#### LIST OF CLUB MEMBERS:

| 🗿 Aigroup Club - Mic                                                           | rosoft Internet Explor                                                                | er                                                                                                    |                                                                                                    |                                                             |
|--------------------------------------------------------------------------------|---------------------------------------------------------------------------------------|----------------------------------------------------------------------------------------------------|----------------------------------------------------------------------------------------------------|-------------------------------------------------------------|
| File Edit View Favo                                                            | orites Tools Help                                                                     |                                                                                                    |                                                                                                    | A.                                                          |
| 🚱 Back 🔹 🛞 🕤                                                                   | 💌 🖻 🏠 📩                                                                               | avorites 🚱 🔗 🎍 🔎 Search                                                                                                    |                                                                                                    |                                                             |
| Address 🙆 https://webp                                                         | oint.usavolleyball.org/wp15,                                                          | Companies/EditCompany.asp?CompanyID=68031&Temp                                                                                                    | olate=Other%20Assn%20Members&mbr_StatusID=2&SubTemplate=Current+Member                                                                                               | s 🔽 🔁 Go 🛛 Links 🎽 📆 🔹                                      |
| GREAT                                                                          | Aigroup Club (Org                                                                     | . ID: 68031)                                                                                                    |                                                                                                    | <u>^</u>                                                    |
| PLAINS                                                                         | Main Info Club M                                                                      | lembers Teams                                                                                                    |                                                                                                    |                                                             |
| - Volteyball<br>Mombel's Area<br>My Information<br>Change Login<br>Information | Club:<br>Address:                                                                     | Aigroup Club<br>715 S Circle Dr<br>Colorado Springs, CO 80910-2324<br>United States                                                                               | Club Director: T<br>Phone:<br>Fax:<br>Web Address:                                                                                                    | est Aigroup                                                 |
| Submit Background<br>Application<br>Logout<br>Officials<br>Certifications      | Current Lapsed<br>View information ab<br>administrator can vie<br>The group email but | Unpaid Pending<br>put current, unpaid and pending club members.<br>w personal information in the member's record.<br>on can be used to send a mass email to those | Only Current club members may be added to a team roster. By clicking<br>The export buttons can be used to export standard member information<br>members listed here. | on the member's name the<br>to either a text or Excel file. |
| Club Mgmt                                                                      | Current Members                                                                       | (3)                                                                                                    |                                                                                                    | ≣ Export MExport                                            |
|                                                                                | AII A B C D                                                                           | ELELGIHIIIJIKILIMINIOLE                                                                                                    |                                                                                                    | =                                                           |
|                                                                                |                                                                                       | Name / Address                                                                                                    | Membership                                                                                                    |                                                             |
|                                                                                | <u>Test Aigroup</u><br>3105 Eagle Mountain<br>Wylie, TX 75098                         | Dr                                                                                                    | Adult Membership<br>Current<br>8/9/2006 - 10/31/2006                                                                                                    |                                                             |
|                                                                                | <u>Metest Aigroup</u><br>12345 Testing<br>Testing, CO 234222                          |                                                                                                    | Adult Membership<br>Current<br>8/28/2006 - 10/31/2006                                                                                                    |                                                             |
|                                                                                | <u>Metest Aigroup</u><br>Asdf<br>Asdf, FL 234222                                      |                                                                                                    | Adult Membership<br>Current<br>8/28/2006 - 10/31/2006                                                                                                    |                                                             |

This screen shows all members of the club. The list is broken out by current, lapsed and unpaid/pending members. Export and email buttons are available on this screen. Uses may include a Club Directory export, All current members/eligible players, etc. ONLY those listed on the current tab can be assigned to teams. Those listed on the unpaid tab are waiting to be processed by the region, once processed, they will move to the current tab. Remember, use the Assign teams screen for team placement.

### **TEAM DEFINITION & MAINTENANCE – CLUB ADMIN**

| Club:     Aigroup Club     Club Director:     Test Aigroup       Address:     715 S Circle Dr<br>Colorado Springs, CO 80910-2324<br>United States     Phone:     719-228-6800       W Online<br>uit Background<br>at as<br>ication     Teams     Web Address:     719-228-6809       W Online<br>uit Background<br>at as<br>ication     We or administer teams within a club here, depending on the rules of your Region. Use the 'New Team' button to build a new team in the<br>The New Team' button will only appear for those regions who allow Club Administrators to create new teams within their club. Once a te<br>created, only contact information can be edited. To request changes please contact your Region. Use the 'New Team' button to build a new team in the<br>treated, only contact information can be edited. To request changes please contact your Region. |                    |
|----------------------------------------------------------------------------------------------------|--------------------|
| Volume         it Background         ation         View or administer teams within a club here, depending on the rules of your Region. Use the 'New Team' button to build a new team in the als cations         View or administer teams within a club here, depending on the rules of your Region. Use the 'New Team' button to build a new team in the als cations         cation                                                                                                    |                    |
| Name Team Code Team Rep Active                                                                                                    | nis club.<br>am is |
| aigroup team FJ7AIGR01GP ✓ Yes                                                                                                    |                    |

This is a quick reference list of teams. Use this list to access the teams, create a new teams etc.

#### ADDING A NEW TEAM:

This screen is only available if the your region allows Club Admin users to create new teams within their club.

| Add New Team * Fill in all required                                                          | l information.                           |                                                                                                    |       |  |
|----------------------------------------------------------------------------------------------|------------------------------------------|----------------------------------------------------------------------------------------------------|-------|--|
| Club ID/Code:<br>Team Code:<br>* Team Name:<br>* Team Type:<br>* Gender:<br>* Level of Play: | 25716 /<br>-Select One v<br>Select One v | <ul> <li>* Team Rep: Jen aigroup ▼</li> <li>Email:</li> <li>Division: -Select One- ▼</li> <li>Team Rank: - Please select a Team Level and Generation</li> </ul> | ender |  |
|                                                                                              |                                          | Add Team                                                                                                    |       |  |
|                                                                                              |                                          | Powered by<br>Webpoint                                                                                                    |       |  |

Once a new team is created, only the team rep and email address can be changed on the Club Admin level. All other changes must be made through the Region Administrator.

### PLAYER MAINTENANCE – CLUB ADMIN

These options are only available if the your region allows Club Admin users to create new teams within their club and/or player movement.

Player Assignment (not available in all regions, availability based on regions discretion)

| GREATE                                                                    | Assign Members to Teams (3)                                                                                                    |                                                                                                    |                                                                 |                                                                                      |                                                                                            |                                                |
|---------------------------------------------------------------------------|----------------------------------------------------------------------------------------------------|----------------------------------------------------------------------------------------------------|-----------------------------------------------------------------|--------------------------------------------------------------------------------------|--------------------------------------------------------------------------------------------|------------------------------------------------|
| PLAINS                                                                    | The following are members ne                                                                                                    | eding Team assignment., (2005/2006)                                                                                                    |                                                                 |                                                                                      |                                                                                            |                                                |
| Volleyball                                                                | •                                                                                                    |                                                                                                    |                                                                 |                                                                                      |                                                                                            |                                                |
| Member's Area<br>y Information<br>nange Login<br>formation<br>enew Online | Below is a list of unassigned me<br>appropriate Team and Position fo<br>the final Roster. Click the Assigr<br>Region Administrator. | mbers in your Club. Use the check boxes to t<br>or each member. Enter a jersey number for ea<br>Teams button below to process your assignr | he right of the Merr<br>ch player USING A<br>nents. Once an as: | ber ID to select members to<br>LEADING ZERO for single<br>signment has been submitte | o be assigned to a Team. S<br>digit numbers to allow for p<br>ed, modifications can only b | ielect the<br>roper sorting on<br>ie made by a |
| Ibmit Background                                                          | Team Club: Aigroup Club                                                                                                    |                                                                                                    |                                                                 |                                                                                      | Add Team                                                                                   |                                                |
| ogout                                                                     | Member ID                                                                                                    | Name                                                                                                    | Player<br>Level                                                 | Team                                                                                 | Position                                                                                   | Jersey #                                       |
| ficials<br>ertifications                                                  | Check All                                                                                                    |                                                                                                    |                                                                 |                                                                                      |                                                                                            |                                                |
| ub Admin Area<br>ıb Mgmt                                                  | GP1525666MR06                                                                                                    | <u>Metest Aigroup</u><br>4218 Vernal Cir<br>Colorado Springs, CO 80916                                                                     | UA                                                              | -Select One- 💌                                                                       | -Select One- 💌                                                                             |                                                |
|                                                                           | GP1525667MR06                                                                                                    | <u>Metest Aigroup</u><br>4222 Vernal Cir<br>Colorado Springs, CO 80916                                                                     | UA                                                              | -Select One-                                                                         | -Select One- 💌                                                                             |                                                |
|                                                                           | □ <mark>∕</mark> GP1527977FJ06                                                                                                    | <u>Summer Aigroup</u><br>715 S Circle Dr<br>Colorado Springs, CO 80910                                                                     | J6                                                              | -Select One-                                                                         | -Select One- 💌                                                                             |                                                |

Use the Team Assignment (Club Mgmt – Team Assignment) screen to select the players and staff you wish to assign to the multiple teams in your club ALL AT ONCE!!! **Remember to enter single digit jersey #s** with a LEADING ZERO.

| https://webpoint                           | t.usavolleyball.org - aigroup junior team - Microsoft                                                           | Internet Explorer                                                                                                    |                                                                  | - B 🛛                      |
|--------------------------------------------|----------------------------------------------------------------------------------------------------|----------------------------------------------------------------------------------------------------|------------------------------------------------------------------|----------------------------|
| aigroup junior tea                         | am (Org. ID: 84467)                                                                                             |                                                                                                    |                                                                  |                            |
| Main Info Playe                            | ers                                                                                                    |                                                                                                    |                                                                  |                            |
| Team:<br>Address:                          | aigroup junior team<br>United States                                                                            | Team Director:<br>Phone:<br>Fax:                                                                                     | Test Aigro                                                       | nnb                        |
|                                            |                                                                                                    | Web Address:                                                                                                    |                                                                  |                            |
| 2004/2005 2005/<br>Rosters                 | /2006 2006/2007                                                                                                 |                                                                                                    |                                                                  | Add Club Member To Team    |
| The players tab dis<br>record and edit the | plays the club members for this team. Click the edit bu<br>Player tab information only. NOTE: Once a player has | tton next to the member's name to view their status on th<br>been added to the team, they can only be removed with a | ne team. Click the member's n<br>a written request to the Region | ame to view the membership |
|                                            | Name                                                                                                    |                                                                                                    | Position                                                         | <u>Status</u>              |
| 🥖 Edit 🛛 - Aubree Aig                      | group                                                                                                    |                                                                                                    | Player                                                           | Active                     |
| ZEdit - Alice Aigro                        | oup                                                                                                    |                                                                                                    | Player                                                           | Active                     |
| ZEdit - Summer A                           | iaroup                                                                                                    |                                                                                                    | Player                                                           | Activo                     |

The Players tab under the team displays the players for this team. Click the Add Club Member to Team button to add a player without using the Team assignment screen.

| https://webpoint.usavol                                                                                                    | leyball.org - Add Roster - Microsoft Internet Explorer |          |
|----------------------------------------------------------------------------------------------------|--------------------------------------------------------|----------|
| Add Team Member                                                                                                    |                                                        | <u>~</u> |
| Season:                                                                                                    | 2005/2006                                              |          |
| Team:                                                                                                    | aigroup junior team                                    |          |
| Name:                                                                                                    | -Select One-                                           |          |
| Position:                                                                                                    | -Select One- 💌                                         |          |
| Player No:                                                                                                    |                                                        |          |
| Status:                                                                                                    | Active                                                 |          |
|                                                                                                    | Add Roster Member                                      |          |
|                                                                                                    |                                                        |          |
|                                                                                                    |                                                        |          |
|                                                                                                    | Powered by                                             |          |
|                                                                                                    | Webnoint                                               |          |
| d de la constante de la constante de | neopoint                                               |          |

Use this box to add new club members to a team. Use the drop down menus to choose the club member and position. Be sure to enter a jersey number using a LEADING ZERO for single digit numbers.

#### Player Movement (not available in all regions, availability based on regions discretion)

To reassign a junior player to another team, go the player tab on the team and click "Edit" next to the name of the player. Click on Delete Roster Member and confirm. Once the player is removed they can be assigned to another team. (see Player Assignment)

| Increase // webj | ooint.usavolleyball.org - Edit Roster | - Microsoft Internet Explorer | - 🗆 2     |
|------------------|---------------------------------------|-------------------------------|-----------|
| Edit Team N      | lember                                |                               | 4         |
| Season:          | 2005/2006                             |                               | 11359-113 |
| Team:            | aigroup jun                           | or team                       |           |
| Name:            | Summer Aigr                           | oup 🔽                         |           |
| Position:        | Player                                | •                             |           |
| Player No:       |                                       |                               |           |
| U Waivered       | Player                                |                               |           |
| Status:          | Active                                |                               |           |
|                  | Update Roster Member                  | Delete Roster Member          |           |
|                  |                                       | Are you sure?     OK Cancel   | 2         |

# Jersey Number Modification Player Movement (not available in all regions, availability based on regions discretion)

If you need to modify someone's jersey/player number, go to the player tab on the team and click Edit next to the name. Make modifications to the player number field and click Update Roster Member.

### **SEARCH AND EXPORT FUNCTIONS – CLUB ADMIN**

| 🗿 Search Contacts -    | Microsoft Internet Explorer                                |                                                                                                    |
|------------------------|------------------------------------------------------------|----------------------------------------------------------------------------------------------------|
| File Edit View F       | avorites Tools Help                                        | 💦 🕹 🖓                                                                                                    |
| 🌀 Back 🝷 🕥             | - 🖹 🙆 🏠 🜟 Favorites 🤣 🔗 - 🌺                                |                                                                                                    |
| Address 🙆 http://volle | yball.ai-group.com/wp15/Contacts/SrchContacts.asp?SrchTemp | vlate=Member%5FSearch%2Einc 💽 🔁 Go                                                                                                    |
| COENT                  |                                                            | <u>^</u>                                                                                                    |
| PLAINS                 | Member Search                                              |                                                                                                    |
| - Volteyball           | Use this screen to select a specific group of mem          | bers within your club. Remember to choose all appropriate fields for your search. The results on                                                                                                    |
| Member's Area          | the next screen can be used for export and/or em           | an pulposes.                                                                                                    |
| Change Password        | Member ID: First Name:                                     | Last Name:                                                                                                    |
| Renew Online           | Has Email: 🔠 💌                                             | Birth Date: From: To:                                                                                                    |
| Logout                 | Coach Statue: N/A                                          |                                                                                                    |
| Club Admin Area        |                                                            |                                                                                                    |
|                        | Current V                                                  | All V                                                                                                    |
|                        |                                                            |                                                                                                    |
|                        | Start Date: From: 10:                                      |                                                                                                    |
|                        | Exp. Date: From: To:                                       |                                                                                                    |
|                        | City:                                                      | CAN A Zip: Gender: Either V                                                                                                    |
|                        | -                                                          |                                                                                                    |
|                        |                                                            | State: AL                                                                                                    |
|                        | Country Select One                                         |                                                                                                    |
|                        |                                                            | Search Contacts                                                                                                    |
|                        |                                                            |                                                                                                    |
|                        |                                                            |                                                                                                    |
|                        | SONLIN                                                     |                                                                                                    |
|                        |                                                            |                                                                                                    |
|                        | For optimal viewing. USA Vo                                | er verse verse ver |
| 🕘 Done                 |                                                            | Internet                                                                                                    |
| 🦺 start 🛛 🧕            | Inbox - Microsoft Out 👜 RVA Online user man                | 🗿 Search Contacts - Mic 💙 🙆 🥑 📕 9:47 AM                                                                                                    |

The results from this search screen can be exported and are PREFILTERED for this club only. Most used fields:

- Has Email (Yes)
- Coach/Chaperone/Membership status (Current)
- Membership Group: used to differentiate between Adults and Juniors within the club when necessary.

#### ROSTERS

| una 🚓 🐖 urchs Machhollic as a olle Anali ol Alab tol vosrei stori cu vosrei stad | y un emplace-cuscommisear ch                                                                                             | LIIIIO | 12 |
|----------------------------------------------------------------------------------|----------------------------------------------------------------------------------------------------|--------|----|
| GREAT                                                                            | Search Roster                                                                                                    |        | ^  |
| PLAINS                                                                           | Report Title:                                                                                                    |        |    |
| Member's Area                                                                    | Team Rosters<br>Division:                                                                                                |        |    |
| My Information<br>Change Login                                                   | -Select One-                                                                                                    |        |    |
| Renew Online                                                                     | Teams:<br>aigroup junior team<br>aigroup team                                                                            |        |    |
| Application                                                                      |                                                                                                    |        |    |
| Officials<br>Certifications<br>Club Athur Aver                                   | Gender: Type: Level of Play: Team CT Code:                                                                               |        |    |
| Club Mgmt                                                                        | BB ■                                                                                                    |        |    |
|                                                                                  | Roster Form: Select One  Select One Adult Roster Adult Tournament Entry Form Junior Roster Ut Roster Ut Roster Ut Roster |        |    |
|                                                                                  | Jr. Tournament Entry Form                                                                                                |        |    |

The Team Rosters Tab is used to print various forms of Rosters (Jr., Adult, Jr. Entry Form).

- 1. Selections can be made specifically by team or using a grouping method or query.
- 2. To select multiple items, be sure to hold down the control key while clicking with the mouse.
- 3. Select the roster Form you would like to view.

Click Search Roster button.

Adult Roster – General use roster, not intended for tournament entry

| GREATE                           |       |                      |                             | Adult Roster, (as o                         | of 9/13/2006)             |                |        |               | -      |
|----------------------------------|-------|----------------------|-----------------------------|---------------------------------------------|---------------------------|----------------|--------|---------------|--------|
| DIAME                            | Tear  | n Rep: Test          | Aigroup                     |                                             | Club: <u>Aigroup Club</u> | SUET MEMERICA  |        | 90533977      |        |
| PLAIND                           | Main  | Street               |                             |                                             | Team: <u>Aigroup Adu</u>  | ilt Team Co-Ed |        |               |        |
| <ul> <li>Volteyball</li> </ul>   | Long  | g Beach, CA          | 90845                       |                                             | Team Code: CRAIG          | RO1GP          |        |               |        |
| Member's Area                    | 11111 |                      |                             |                                             | Region Division:          |                |        |               |        |
| My Information                   | Ema   | il: <u>test@co.c</u> | <u>:om</u>                  |                                             |                           | Canch          |        |               | Mhu    |
| Change Login                     | #     | Pos                  | Name                        | USAV #                                      | DOB                       | Status         | Ref    | Score         | Stat   |
| Information                      | 15    | Player               | Aigroup, Metest             | GP1525667MR06                               | 8/8/1922                  |                |        |               | Active |
| Renew Online                     | 8     | Player               | Aigroup, Metest             | GP1525666MR06                               | 8/7/1966                  |                |        |               | Active |
| Submit Background<br>Application |       |                      |                             | Total team count is: 2 (2 Play              | yers and 0 staff membe    | ers.)          |        |               |        |
| Logout                           |       |                      | 5 7 1 1 1 5 7 1 1 6 5 7 1 1 | 5 7 7 6 5 7 7 6 5 7 7 6 5 7 7 6 5 7 7 6 5 7 |                           | 5 90/05 90     | 66.776 | 6 7 1 / 1 / 1 |        |
| Officials                        |       |                      |                             |                                             |                           |                |        |               |        |
| Certifications                   |       |                      |                             | Roster To                                   | tal: 2                    |                |        |               |        |

Adult Tournament Entry Roster – Additional fields provided to enter tournament date & site and division entered, as well as signature line.

| REAT                   |          |                    |                          | Adult Tour    | nament Entry Form              | , (as of 9/13/20    | 006)              |                          |               |
|------------------------|----------|--------------------|--------------------------|---------------|--------------------------------|---------------------|-------------------|--------------------------|---------------|
|                        | Tou      | rnament            | Date:                    |               | Tournament Site:               | NEWENKW WARS        | 146343111177 AVEN | <u>18.00000</u> 00000000 | 9116939111111 |
| PLAIND                 | Теа      | m Rep: Te          | est Aigroup              |               | Club: <u>Aigroup Club</u>      |                     |                   |                          |               |
| olleyball              | l ∗ Mair | n Street           |                          |               | Team: <u>Aigroup Adult Tea</u> | m Co-Ed             |                   |                          |               |
| mbor's Aroa            | Long     | g Beach, I         | CA 90845                 |               | Team Code: CRAIGRO1GP          |                     |                   |                          |               |
|                        | 11115    |                    |                          |               | Region Division:               |                     |                   |                          |               |
| ormation               | Ema      | il: <u>test@</u> d | co.com                   |               | Event Division Entered:        |                     | <u> </u>          |                          |               |
| je Login<br>nation     | #        | Pos                | Name                     | USAV #        | DOB                            | Coach<br>Status     | Ref               | Score                    | Mbr<br>Stat   |
| v Online 🗾 🗸           | 15       | Player             | Aigroup, Metest          | GP1525667MR06 | 8/8/1922                       |                     |                   |                          | Active        |
| it Background<br>ation | 8        | Player             | Aigroup, Metest          | GP1525666MR06 | 8/7/1966                       |                     |                   |                          | Active        |
|                        |          |                    |                          | Total te      | am count is: 2 (2 Players      | and 0 staff members | .)                |                          |               |
| ls<br>cations          |          |                    |                          |               |                                |                     |                   |                          |               |
| lgmt                   |          |                    |                          |               |                                |                     |                   |                          |               |
|                        | Prin     | t Name             |                          |               | Signat                         | ure                 |                   |                          |               |
|                        | Pho      | ne Numbe           | r (If different from abo | ve)           | Date                           |                     |                   |                          |               |
|                        |          |                    |                          |               | Roster Total:                  | 2                   |                   |                          |               |

| $\sum$   |                       |                 | Junior Roster, (as           | s of 9/13/2006)            |                      |             |              |             |
|----------|-----------------------|-----------------|------------------------------|----------------------------|----------------------|-------------|--------------|-------------|
| 👍 Tea    | m Rep: Test A         | ligroup         |                              | Club: <u>Aigroup Club</u>  | 11.1.1116.1116.11119 | 11100000000 | 116231117.75 | 12012014100 |
| Mai      | n Street              |                 |                              | Team: <u>aigroup junio</u> | <u>r team</u>        |             |              |             |
| II * Lon | g Beach, CA           | 90845           |                              | Team Code: FJ7AIG          | RO2GP                |             |              |             |
|          |                       |                 |                              | Region Division:           |                      |             |              |             |
| Ema      | il: <u>test@co.co</u> | <u>om</u>       |                              |                            |                      |             |              |             |
| #        | Pos                   | Name            | USAV #                       | DOB                        | Coach                | Ref         | Score        | Mbi         |
|          | Player                | Aigroup, Summer | GP15279775J06                | 10/1/1989                  | Status               |             |              | Active      |
| 11       | Player                | Aigroup, Alice  | GP1524420FJ06                | 11/2/1988                  |                      |             |              | Active      |
| 2        | Player                | Aigroup, Aubree | GP1524410FJ06                | 6/2/1989                   |                      |             |              | Active      |
|          |                       |                 | Total team count is: 3 (3 PI | ayers and 0 staff member   | s.)                  |             |              |             |
|          |                       | 111             |                              |                            |                      |             |              |             |
|          |                       |                 |                              |                            |                      |             |              |             |
| a        |                       |                 |                              |                            |                      |             |              |             |
| Prin     | t Name                |                 |                              | Signature                  |                      |             |              |             |
|          |                       |                 |                              |                            |                      |             |              |             |

#### Junior Roster - General use roster, not intended for tournament entry

#### Jr Roster with Tournament/Medical Release

|                               |                                              |                                                                                                    |                                                                                                    | lunior Roster with Medical I                                                                                                    | Release, (as of 9/13,                                                                                                    | (2006)                                                                                       |                          |                             |                       |  |
|-------------------------------|----------------------------------------------|----------------------------------------------------------------------------------------------------|----------------------------------------------------------------------------------------------------|----------------------------------------------------------------------------------------------------|----------------------------------------------------------------------------------------------------|----------------------------------------------------------------------------------------------|--------------------------|-----------------------------|-----------------------|--|
| ALMO                          | Team                                         | Rep: Test Aig                                                                                                    | roup                                                                                                    |                                                                                                    | Club: <u>Aigroup Club</u>                                                                                                    |                                                                                              |                          |                             |                       |  |
| COUND                         | AMain S                                      | treet                                                                                                    |                                                                                                    |                                                                                                    | Team: aigroup junio                                                                                                    | or team                                                                                      |                          |                             |                       |  |
| leybali                       | L * Long B                                   | each, CA 90                                                                                                    | 845                                                                                                    | Team Code: FJ7AIGR02GP                                                                                                    |                                                                                                    |                                                                                              |                          |                             |                       |  |
| orio Aroo                     | 11111111                                     |                                                                                                    |                                                                                                    |                                                                                                    | Region Division:                                                                                                    |                                                                                              |                          |                             |                       |  |
| er s Area                     | Email:                                       | test@co.com                                                                                                    |                                                                                                    |                                                                                                    |                                                                                                    |                                                                                              |                          |                             |                       |  |
| ation                         | 1111                                         | D                                                                                                    |                                                                                                    | 110 AU #                                                                                                    | DOD                                                                                                    | Coach                                                                                        | n-f                      | C                           | Mb                    |  |
| gin                           | #                                            | Pos                                                                                                    | Name                                                                                                    | USA¥ #                                                                                                    | DOB                                                                                                    | Status                                                                                       | Rer                      | score                       | Sta                   |  |
| 1                             |                                              | <u>Player</u>                                                                                                    | Aigroup, Summer                                                                                                    | GP1527977FJ06                                                                                                    | 10/1/1989                                                                                                    |                                                                                              |                          |                             | Active                |  |
| line                          | 11                                           | <u>Player</u>                                                                                                    | Aigroup, Alice                                                                                                    | GP1524420FJ06                                                                                                    | 11/2/1988                                                                                                    |                                                                                              |                          |                             | Active                |  |
| ckground<br>n                 | 2                                            | <u>Player</u>                                                                                                    | <u>Aigroup, Aubree</u>                                                                                                    | GP1524410FJ06                                                                                                    | 6/2/1989                                                                                                    |                                                                                              |                          |                             | Active                |  |
| _                             |                                              |                                                                                                    |                                                                                                    | Total team count is: 3 (3 P                                                                                                    | lavers and 0 staff members                                                                                                    | s.)                                                                                          |                          |                             |                       |  |
|                               |                                              |                                                                                                    |                                                                                                    |                                                                                                    |                                                                                                    | ~~,                                                                                          |                          |                             |                       |  |
|                               |                                              |                                                                                                    |                                                                                                    |                                                                                                    |                                                                                                    |                                                                                              |                          |                             |                       |  |
| ons                           |                                              |                                                                                                    |                                                                                                    |                                                                                                    |                                                                                                    |                                                                                              |                          |                             |                       |  |
| ions                          |                                              |                                                                                                    | ROS                                                                                                    | TER & USAV Medical/Emer                                                                                                    | gency Release Form                                                                                                    | Verification                                                                                 |                          |                             |                       |  |
| ions<br>min Area              | Casab                                        | aa af tha taam                                                                                                    | ROS                                                                                                    | TER & USAV Medical/Emer                                                                                                    | gency Release Form                                                                                                    | Verification                                                                                 |                          |                             |                       |  |
| ions<br><b>min Area</b><br>nt | Coach                                        | es of the team:                                                                                                    | ROS<br>s in this event are required                                                                                                    | TER & USAV Medical/Emer<br>to carry with them at all times comple                                                                                                    | gency Release Form<br>ted USAV Medical/Emergend                                                                                                    | Verification<br>cy release forms.                                                            |                          |                             |                       |  |
| ions<br>mIn Area<br>nt        | Coach                                        | es of the teams                                                                                                    | ROS<br>s in this event are required                                                                                                    | TER & USAV Medical/Emer<br>to carry with them at all times comple                                                                                                    | gency Release Form<br>ted USAV Medical/Emergend                                                                                                    | Verification<br>cy release forms.                                                            |                          |                             |                       |  |
| ons<br>min Area<br>t          | Coach<br>The pe                              | es of the teams<br>rson signing th                                                                                          | ROS<br>s in this event are required<br>is form verifies that:                                                                                                    | TER & USAV Medical/Emer<br>to carry with them at all times comple                                                                                                    | gency Release Form<br>ted USAV Medical/Emergend                                                                                                    | Verification<br>cy release forms.                                                            |                          |                             |                       |  |
| ons<br>nin Area<br>t          | Coach<br>The pe                              | es of the teams<br>rson signing th                                                                                          | ROS<br>s in this event are required<br>is form verifies that:                                                                                                    | TER & USAV Medical/Emer<br>to carry with them at all times comple                                                                                                    | gency Release Form<br>ted USAV Medical/Emergend                                                                                                    | Verification<br>cy release forms.                                                            |                          |                             |                       |  |
| ons<br>nin Area<br>t          | Coach<br>The pe<br>1.                        | es of the teams<br>rson signing th<br>The above rost                                                                        | ROS<br>s in this event are required<br>is form verifies that:<br>er is correct and contains                                                                                  | TER & USAV Medical/Emer<br>to carry with them at all times comple<br>all players who will be participating in                                                                                           | gency Release Form<br>ted USAV Medical/Emergend<br>the event. All players meet a                                                                                | Verification<br>cy release forms.<br>ge requirements.                                        |                          |                             | 6                     |  |
| ons<br>nin Area               | Coach<br>The pe<br>1.<br>2.                  | es of the teams<br>rson signing th<br>The above rost<br>They will have                                                      | ROS<br>s in this event are required<br>is form verifies that:<br>er is correct and contains<br>in their immediate posses                                                     | TER & USAV Medical/Emer<br>to carry with them at all times comple<br>all players who will be participating in<br>sion at all times during this competitio                                               | gency Release Form<br>ted USAV Medical/Emergend<br>the event. All players meet a<br>n a completed copy of the US                                                | Verification<br>cy release forms.<br>ge requirements.<br>SAV Medical/Em                      | ergency Re               | elease Form                 | for each p            |  |
| ons<br>min Area<br>t          | Coach<br>The pe<br>1.<br>2.                  | es of the teams<br>rson signing th<br>The above rost<br>They will have<br>listed on the o                                   | ROS<br>s in this event are required<br>is form verifies that:<br>er is correct and contains<br>in their immediate posses<br>fficial roster.                                  | TER & USAV Medical/Emer<br>to carry with them at all times comple<br>all players who will be participating in<br>sion at all times during this competitio                                               | gency Release Form<br>ted USAV Medical/Emergend<br>the event. All players meet at<br>n a completed copy of the US                                               | Verification<br>cy release forms.<br>ge requirements.<br>SAV Medical/Em                      | ergency Re               | elease Form                 | for each pl           |  |
| ons<br>min Area<br>t          | Coach<br>The pe<br>1.<br>2.<br>3.            | es of the teams<br>rson signing th<br>The above rost<br>They will have<br>listed on the o<br>The team unde                  | ROS<br>s in this event are required<br>is form verifies that:<br>er is correct and contains<br>in their immediate posses<br>fficial roster.<br>erstands it is subject to an  | TER & USAV Medical/Emer<br>to carry with them at all times comple<br>all players who will be participating in<br>sion at all times during this competitio<br>y and all penalties if this roster does r  | gency Release Form<br>ted USAV Medical/Emergend<br>the event. All players meet a<br>n a completed copy of the US<br>ot match the participants atte              | Verification<br>cy release forms.<br>ge requirements.<br>SAV Medical/Em<br>ending the event, | ergency Re<br>regardless | elease Form<br>of who signs | for each p<br>s this  |  |
| ions<br>min Area<br>at        | Coach<br>The pe<br>1.<br>2.<br>3.            | es of the teams<br>rson signing th<br>The above rost<br>They will have<br>listed on the o<br>The team unde<br>verification. | ROS<br>s in this event are required<br>is form verifies that:<br>er is correct and contains<br>in their immediate posses<br>fficial roster.<br>erstands it is subject to an  | TER & USAV Medical/Emer<br>to carry with them at all times comple<br>all players who will be participating in<br>sion at all times during this competition<br>y and all penalties if this roster does r | gency Release Form<br>ted USAV Medical/Emergend<br>the event. All players meet a<br>n a completed copy of the US<br>ot match the participants atte              | Verification<br>cyrelease forms.<br>ge requirements.<br>SAV Medical/Em<br>ending the event,  | ergency Re<br>regardless | elease Form<br>of who signs | for each p<br>s this  |  |
| ons<br>min Area<br>t          | Coach<br>The pe<br>1.<br>2.<br>3.            | es of the teams<br>rson signing th<br>The above rost<br>They will have<br>listed on the o<br>The team unde<br>verification. | ROS<br>s in this event are required<br>is form verifies that:<br>ter is correct and contains<br>in their immediate posses<br>fficial roster.<br>arstands it is subject to an | TER & USAV Medical/Emer<br>to carry with them at all times comple<br>all players who will be participating in<br>sion at all times during this competitic<br>y and all penalties if this roster does r  | gency Release Form<br>ted USAV Medical/Emergend<br>the event. All players meet a<br>n a completed copy of the US<br>ot match the participants atte              | Verification<br>cyrelease forms.<br>gerequirements.<br>SAV Medical/Em<br>ending the event,   | ergency Re<br>regardless | elease Form<br>of who signs | for each p<br>s this  |  |
| ons<br>min Area<br>t          | Coach<br>The pe<br>1.<br>2.<br>3.            | es of the team:<br>rson signing th<br>The above rost<br>They will have<br>listed on the o<br>The team unde<br>verification. | ROS<br>s in this event are required<br>is form verifies that:<br>ter is correct and contains<br>in their immediate posses<br>fficial roster.<br>erstands it is subject to an | TER & USAV Medical/Emer<br>to carry with them at all times comple<br>all players who will be participating in<br>sion at all times during this competition<br>y and all penalties if this roster does r | gency Release Form<br>ted USAV Medical/Emergend<br>the event. All players meet a<br>n a completed copy of the US<br>ot match the participants atte              | Verification<br>cy release forms.<br>ge requirements.<br>SAV Medical/Em<br>ending the event, | ergency Re<br>regardless | elease Form<br>of who signs | for each pl<br>s this |  |
| ons<br>min Area<br>t          | Coach<br>The pe<br>1.<br>2.<br>3.<br>Print N | es of the team:<br>rson signing th<br>The above rost<br>They will have<br>listed on the o<br>The team unde<br>verification. | ROS<br>s in this event are required<br>is form verifies that:<br>er is correct and contains<br>in their immediate posses<br>fficial roster.<br>erstands it is subject to an  | TER & USAV Medical/Emer<br>to carry with them at all times comple<br>all players who will be participating in<br>sion at all times during this competition<br>y and all penalties if this roster does r | gency Release Form<br>ted USAV Medical/Emergend<br>the event. All players meet a<br>n a completed copy of the US<br>ot match the participants atte              | Verification<br>cy release forms.<br>ge requirements.<br>SAV Medical/Em<br>ending the event, | ergency Re<br>regardless | elease Form<br>of who signs | for each p<br>s this  |  |
| ns<br>In Area                 | Coach<br>The pe<br>1.<br>2.<br>3.<br>Print N | es of the team<br>rson signing th<br>The above rost<br>They will have<br>listed on the o<br>The team unde<br>verification.  | ROS<br>s in this event are required<br>is form verifies that:<br>ter is correct and contains<br>in their immediate posses<br>fficial roster.<br>erstands it is subject to an | TER & USAV Medical/Emer<br>to carry with them at all times comple<br>all players who will be participating in<br>sion at all times during this competitic<br>y and all penalties if this roster does r  | gency Release Form<br>ted USAV Medical/Emergend<br>the event. All players meet a<br>n a completed copy of the US<br>ot match the participants atte<br>Signature | Verification<br>cy release forms.<br>ge requirements.<br>SAV Medical/Em<br>ending the event, | ergency Re<br>regardless | elease Form<br>of who signs | for each pl<br>s this |  |
| ons<br>min Aros<br>t          | Coach<br>The pe<br>1.<br>2.<br>3.<br>Print N | es of the teams<br>rson signing th<br>The above rost<br>They will have<br>listed on the o<br>The team unde<br>verification. | ROS<br>s in this event are required<br>is form verifies that:<br>er is correct and contains<br>in their immediate posses<br>fficial roster.<br>arstands it is subject to an  | TER & USAV Medical/Emer<br>to carry with them at all times comple<br>all players who will be participating in<br>sion at all times during this competition<br>y and all penalties if this roster does r | gency Release Form<br>ted USAV Medical/Emergend<br>the event. All players meet a<br>n a completed copy of the US<br>ot match the participants atte<br>Signature | Verification<br>cy release forms.<br>ge requirements.<br>SAV Medical/Em<br>anding the event, | ergency Re<br>regardless | elease Form<br>of who signs | for each pl           |  |

Jr Team Tournament Roster - Additional fields provided to enter tournament date & site and division entered, as well as signature line.

|          | Tour  | nament            | Date:           | 1 ///////////////////////////////////// | Т             | ournament Site:                  |                     |     | antateli <u>tetta</u> anta | 1970/01/07/07/07/07/07/07/07/07/07/07/07/07/07/ |
|----------|-------|-------------------|-----------------|-----------------------------------------|---------------|----------------------------------|---------------------|-----|----------------------------|-------------------------------------------------|
| LAIND    | Tear  | n Rep: Te         | st Aigro        | up                                      | C             | lub: Aigroup Club                |                     |     |                            |                                                 |
| eyball   | Main  | Street            |                 |                                         | Т             | feam: <u>aigroup junior team</u> |                     |     |                            |                                                 |
| 'e firoa | Long  | Beach,            | CA 9084         | 5                                       | Т             | Feam Code: FJ7AIGR02GP           |                     |     |                            |                                                 |
| SAICO    | 11111 |                   |                 |                                         | R             | Region Division:                 |                     |     |                            |                                                 |
| ation    | Ema   | il: <u>test@c</u> | o.com           |                                         | E             | vent Division Entered:           |                     |     |                            |                                                 |
| gin<br>n | #     | Pos               |                 | Name                                    | USAV #        | DOB                              | Coach<br>Status     | Ref | Score                      | Mb<br>Sta                                       |
| line     |       | Player            | Aigroup,        | Summer                                  | GP1527977FJ06 | 10/1/1989                        |                     |     |                            | Active                                          |
| ckground | 11    | <u>Player</u>     | Aigroup,        | Alice                                   | GP1524420FJ06 | 11/2/1988                        |                     |     |                            | Active                                          |
| h T      | 2     | <u>Player</u>     | Aigroup,        | Aubree                                  | GP1524410FJ06 | 6/2/1989                         |                     |     |                            | Active                                          |
|          |       |                   | 1.1.1.1.1.1.1.1 |                                         |               |                                  |                     |     |                            |                                                 |
|          |       |                   |                 |                                         | Total tea     | im count is: 3 (3 Players and    | I 0 staff members.) |     |                            |                                                 |
| ns       | 6.665 | 12333             | 1               |                                         |               |                                  |                     |     |                            |                                                 |
| nin Area |       |                   |                 |                                         |               |                                  |                     |     |                            |                                                 |
|          |       |                   |                 |                                         |               |                                  |                     |     |                            |                                                 |
|          | Print | t Name            |                 |                                         |               | Signature                        |                     |     |                            |                                                 |
|          | Pho   | no Numbo          | r (lf difforo   | nt from shove                           | )             | Data                             |                     |     |                            |                                                 |